## **Beitritt mit Meeting-Kennnummer und Passwort**

## Schritt-für-Schritt-Anleitung

1. Stellen Sie sicher, dass Sie die Meeting-Kennnummer und das Meeting Passwort haben.

Sie sind Teilnehmer oder Teilnehmerin? Wenn Sie die Meeting-Kennnummer und das Passwort nicht in Ihrer Webex-Meeting-Einladung (via E-Mail) oder auf anderem Wege (bspw. über die Lernplattform Blackboard) erhalten haben, fragen Sie den Gastgeber oder die Gastgeberin. Sie sind Gastgeber oder Gastgeberin? Klicken Sie unten auf "Wie finde ich die Webex Meeting-Kennnummer und das Passwort?"

2. Gehen Sie mit Ihrem Browser auf die Seite https://fu-berlin.webex.com

| 单 Neuer Tab                                    | × +                           |  |
|------------------------------------------------|-------------------------------|--|
| $\leftarrow$ $\rightarrow$ C $\textcircled{a}$ | Q https://fu-berlin.webex.com |  |
|                                                |                               |  |

3. Geben Sie im Feld unter "Dem Meeting beitreten" zunächst die Meeting-Kennnummer ein.

| Dem Meeting beitreten o        |
|--------------------------------|
| Meeting-Informationen eingeben |
|                                |
|                                |

## 4. Geben Sie dann das Passwort ein.

| cisco Webex | For terms                                                                                                    |
|-------------|----------------------------------------------------------------------------------------------------|
| ≡           | Deutsch   Klassische Ansicht   📿 Anmelden 🖂                                                                    |
|             | Um weitere Informationen über das Meeting anzuzeigen, geben Sie das Meetingpasswort ein.                       |
|             |                                                                                                    |
|             | Meeting-Kennnummer: 845 638 112                                                                                |
|             | OK                                                                                                    |
|             |                                                                                                    |
|             |                                                                                                    |
|             |                                                                                                    |
|             |                                                                                                    |
|             | 2020 Cisco und/oder Partneruntermehmen. Alle Rachte vorbehalten. Datenschutzrichtlinien   Geschäftsbedingungen |

Falls das Meeting noch nicht gestartet wurde, müssen Sie warten, bis die Gastgeberin / der Gastgeber das Meeting startet.

| cisco Webex |                                                                                                    |                                                                                                    |                                               |                                      | For Received             |
|-------------|----------------------------------------------------------------------------------------------------|----------------------------------------------------------------------------------------------------|-----------------------------------------------|--------------------------------------|--------------------------|
| ≡           |                                                                                                    |                                                                                                    |                                               | Deutsch Klassische Ansicht           | Ø Anmelden \vee          |
|             |                                                                                                    |                                                                                                    |                                               |                                      |                          |
|             | test                                                                                                    |                                                                                                    | +                                             |                                      |                          |
|             | Ausgerichtet von<br>16:35 - 17:35   Sontag, 29. März 2020  <br>(JTC-02:00) Amsterdam, Berlin, Bern, Rom, Stockholm, Wien<br>Dem Moeting beitreten |                                                                                                    |                                               |                                      |                          |
|             | Meeting-Informationen                                                                                                    |                                                                                                    |                                               |                                      |                          |
|             | Meeting-Link:<br>Meeting-Kennnummer:<br>Passwort:                                                                                                 | https://fu-berlin.webex.com/fu-berlin/j.php?<br>MTID=m3dda9394668c106521b1913c7d0bf58a<br>845 638 112<br>12345       |                                               |                                      |                          |
|             | Weitere Methoden zum Beitreten                                                                                                    |                                                                                                    |                                               |                                      |                          |
|             | Über Videosystem beitreten                                                                                                    | Wählen Sie 845638112@fu-berlin.webex.com<br>Sie können auch 62.109.219.4 wählen und Ihre Meetin;<br>Nummer eingeben. | ŀ                                             |                                      |                          |
|             | Über Telefon beitreten                                                                                                    | +49-619-6781-9736 Germany Toll                                                                                       |                                               |                                      |                          |
|             |                                                                                                    | Zugriffscode: 845 638 112<br>Giobale Einwahlnummern                                                                  |                                               |                                      |                          |
|             |                                                                                                    | \$ 2020                                                                                                    | Cisco und/oder Partnerunternehmen. Alle Recht | s vorbehalten. Datenschutzrichtlinie | 1   Geschäftsbedingungen |